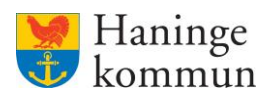

# HSL-uppdrag

# Innehåll

| Vad är ett HSL-uppdrag?                                   | 1 |
|-----------------------------------------------------------|---|
| Vem kan se och vem kan ta emot ett HSL-uppdrag?           | 2 |
| Vikten av att bekräfta HSL-uppdrag                        | 3 |
| Få uppdraget till omvårdnadspersonalens "Att göra"-lista  | 3 |
| Ge HSL-personalen information att uppdraget påbörjats.    | 3 |
| Hur du som beställningsmottagare tar emot ett HSL-uppdrag | 4 |
| Bifogad fil i HSL-uppdrag                                 | 5 |
| HSL-uppdrag i kundens akt                                 | 6 |
| Hitta HSL uppdraget under Beställningar                   | 6 |
| Hitta HSL-insatserna under Insatser                       | 7 |
| Vad händer när ett HSL-uppdrag avslutas?                  | 7 |
| Viktigt om Ej lästa Notifieringar på hemskärmen           | 9 |

# Vad är ett HSL-uppdrag?

Ett HSL-uppdrag är en beställning som kommer från Hälso-och sjukvårdspersonalen (HSL-personalen) i verksamheten samt Adept. HSL-uppdraget innehåller insatser som du som användare på utförarsidan i Lifecare behöver hantera.

HSL-uppdragen hamnar i samma lista över beställningar i verksamheten som övriga beställningar om insatser finns.

HSL-uppdragen är tills vidare eller tidsbestämda.

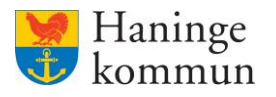

# Vem kan se och vem kan ta emot ett HSL-uppdrag?

Samtliga användare som har behörighet till verksamheten kan se inkomna HSL-uppdrag. Dessa kommer du till om du klickar på Ej bekräftade beställningar på hemskärmen. Alla kan se HSL-uppdragen men enbart beställningsmottagare kan bekräfta HSL-uppdragen.

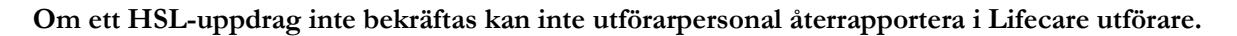

| Hem   |                                                                         |                                                           |                                                                        |
|-------|-------------------------------------------------------------------------|-----------------------------------------------------------|------------------------------------------------------------------------|
| tieto |                                                                         |                                                           | Marie Eidstrand EAF.UtforareChefVäbo, Testenheten 1                    |
|       |                                                                         | Maries hemskärm                                           |                                                                        |
|       | Ej signerad dokumentation<br>Inget att signera                          | Ej lästa notifieringar<br>Finns notifieringar att se över | <b>Ej bekräftade beställningar</b><br>Finns beställningar att bekräfta |
|       | Senast dokumenterat<br>Visa dokumentation från när du senast loggade in |                                                           | <b>Genomförandeplaner</b><br>Planer att följa upp                      |
|       | Att cline UEL                                                           |                                                           | Mary Testare, 360311-TF70 (6000000) 2023-02-12                         |

Du får här presenterat alla inkomna beställningar på enheten som inte är bekräftade (verkställda).

Du kan även söka fram brukarens beställning genom att skriva i namn, personnummer eller kundnummer (1).

Du kan välja att se ALLA beställningar om du vill se de som är verkställda OCH de som inte är verkställda, alternativt Ej bekräftade (ej verkställda) eller Bekräftade (Verkställda) (2). Verkställda HSLuppdrag syns här inte i listan över bekräftade uppdrag.

| Hem / Beställningar                                                                                                    |                                                                                                    |           |                                                        |        |
|----------------------------------------------------------------------------------------------------|----------------------------------------------------------------------------------------------------|-----------|--------------------------------------------------------|--------|
| < Hem                                                                                                    |                                                                                                    | $\bowtie$ | Marie Eidstrand<br>SAF.UtförareChefVåbo, Testenheten 1 | ≡ Meny |
| Personnummer eller namn       1         Sök på kundnummer       2         Alla       E j bekräftade       2         Winstare, 360311-TF88 (6000014)       2023-01-01 - tillsvidare       Ej bekräftad | <ul> <li>✓ Bekrafta is Skriv ut</li> <li>Brukare<br/>Mary Testare, 360311-TF88 (6000014)</li> <li>Adress<br/>Rudsjöterassen 2<br/>13640 Handen</li> <li>Telefon 1<br/>086067000</li> </ul> |           |                                                        | ĺ      |
| SoL - Hemtjänstinsatser           Test-Hemtjänst Testtest, 121212-TF12 (6000001)           2022-05-01 - 2022-09-30           Ej bekräftad                                                             | Period<br>2023-01-01 - tillsvidare<br>Uppdragstext<br>Denna ruta finns med i uppdraget men syns inte i patientens journal.<br>Atgärder                                                     |           |                                                        |        |
|                                                                                                    | ① QE021 Stöd för bibehållande av vikt                                                                                                    |           | ^                                                      |        |

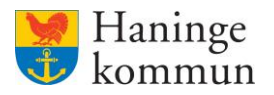

### Vikten av att bekräfta HSL-uppdrag.

### Få uppdraget till omvårdnadspersonalens "Att göra"-lista.

Om ett HSL-uppdrag inte bekräftas får inte omvårdnadspersonalen uppgifterna till sin "Att göra" lista i Lifecare Utförare.

## Ge HSL-personalen information att uppdraget påbörjats.

Innan du tar emot HSL-uppdraget står uppdraget som Ej bekräftat hos HSL-personalen i Lifecare HSL.

| Hem | / Vårdbegäran / Patientöversikt / Vårdprocess:HSL-upp | odrag                                     |                                           |                                                               |        |
|-----|-------------------------------------------------------|-------------------------------------------|-------------------------------------------|---------------------------------------------------------------|--------|
| < 1 | Patientöversikt                                       |                                           | $\bowtie$                                 | Marie Eidstrand<br>SAF.Sjukskoterska, Test-HSL, Haninge Kommu | E Meny |
|     | PATIENTMENY                                           |                                           |                                           |                                                               |        |
|     | Hälsoplan                                             | G HSL-uppdrag signerat                    |                                           | ×                                                             |        |
|     | Senast dokumenterat                                   |                                           |                                           |                                                               |        |
|     | Att göra                                              | HSL-uppdrag + Lägg till                   |                                           |                                                               |        |
|     | Åtgärder                                              |                                           |                                           |                                                               |        |
|     | Registrerade mätvärden                                | Listan är filtrerad. Visar 2 träffar.     |                                           | Öppna filter 🛛 🗸                                              |        |
|     | ICF-dokumentation                                     | Gäller from: 2023-03-09 x                 |                                           |                                                               |        |
|     | Annan dokumentation                                   |                                           |                                           |                                                               |        |
|     | Bedömningsverktyg                                     | Testenhoten 1                             | 🗟 Skriv ut 🥒 Ändra 🗙 Felmarkera           | ^                                                             |        |
|     | Infogade dokument                                     | 2023-01-01 - 2023-10-19                   | Beställningsdatum                         |                                                               |        |
|     | Vårdbegäran                                           | Bekräftad                                 | 2023-03-09                                |                                                               |        |
|     | Ej registrerade åtgärder                              |                                           | Period<br>2023-01-01 - tillsvidare        |                                                               |        |
|     | HSL-uppdrag                                           | Testenheten 1<br>2023-01-01 - tillsvidare |                                           |                                                               |        |
|     | Samtycke                                              | Ej bekräftad                              | Testenheten 1                             |                                                               |        |
|     | Journal                                               |                                           | Uppdragstext                              |                                                               |        |
|     | Derconunngifter                                       |                                           | Denna ruta finns med i uppdraget men syns | inte i patientens                                             |        |

När uppdraget bekräftats blir statusen Bekräftad. HSL-personalen kan då vara säker att informationen nått fram till verksamheten.

| Hem / Vårdbegäran / Patientöversikt / Vårdprocess:HSL-uppd | rag                                       |                                    |                                                                |        |
|------------------------------------------------------------|-------------------------------------------|------------------------------------|----------------------------------------------------------------|--------|
| < Patientöversikt                                          |                                           |                                    | Marie Eidstrand<br>SAF.Sjuksköterska, Test-HSL, Haninge Kommun | E Meny |
| PATIENTMENY                                                |                                           |                                    |                                                                |        |
| Hälsoplan                                                  | ✓ HSL-uppdrag signerat                    |                                    | ×                                                              |        |
| Senast dokumenterat                                        |                                           |                                    |                                                                |        |
| Att göra                                                   | HSL-uppdrag + Lägg till                   |                                    |                                                                |        |
| Åtgärder                                                   |                                           |                                    |                                                                |        |
| Registrerade mätvärden                                     | Listan är filtrerad. Visar 2 träffar.     |                                    | Öppna filter 🛛 🛩                                               |        |
| ICF-dokumentation                                          | Gäller from: 2022-02-09                   |                                    |                                                                |        |
| Annan dokumentation                                        | dairei front. 2023-03-03 X                |                                    |                                                                |        |
| Bedömningsverktyg                                          | Testashatan 1                             | 🕞 Skriv ut 🥒 Ändra 🗙 Felmarkera    | A                                                              |        |
| Infogade dokument                                          | 2023-01-01 - 2023-10 <u>-19</u>           | Beställningsdatum                  |                                                                |        |
| Vårdbegäran                                                | Bekräftad                                 | 2023-03-09                         |                                                                |        |
| Ej registrerade åtgärder                                   |                                           | Period<br>2023-01-01 - tillsvidare |                                                                |        |
| HSL-uppdrag                                                | Testenheten 1<br>2023-01-01 - tillsvidare | Nuvarando utföraronhot             |                                                                |        |
| Samtycke                                                   | Ej bekräftad                              | Testenheten 1                      |                                                                |        |
| Journal                                                    |                                           | Uppdragstext                       | into i nationtons                                              |        |

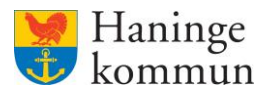

# Hur du som beställningsmottagare tar emot ett HSL-uppdrag

Klicka på Ej bekräftade uppdrag.

| Hem          |                                                                                |                                                                  |                                                                 |
|--------------|--------------------------------------------------------------------------------|------------------------------------------------------------------|-----------------------------------------------------------------|
| <b>tieto</b> |                                                                                |                                                                  | Marie Eidstrand Eidstrand EAF. Meny                             |
|              |                                                                                |                                                                  |                                                                 |
|              |                                                                                | Maries hemskärm                                                  |                                                                 |
|              | Ej signerad dokumentation<br>Inget att signera                                 | <b>Ej lästa notifieringar</b><br>Finns notifieringar att se över | Ej bekräftade beställningar<br>Finns beställningar att bekräfta |
|              | <b>Senast dokumenterat</b><br>Visa dokumentation från när du senast loggade in |                                                                  | <b>Genomförandeplaner</b><br>Planer att följa upp               |
|              |                                                                                |                                                                  | Mary Testare, 360311-TF70 (6000000) 2023-02-12                  |
|              |                                                                                |                                                                  |                                                                 |

Markera en beställning för att se innehållet. (1)

Du ser perioden för beställningen. (2)

Du ser innehållet i beställningen i de kort som finns presenterade i beställningen. (3) Observera att beställningen kan innehålla flera insatser. Dra listen ner för att se hela innehållet. (4)

Du kan här skriva ut beställningen om du vill ha den på papper. (5)

Beställningsmottagare verkställer beställningen genom att klicka på Bekräfta. (6)

# OBS! Kom ihåg att omvårdnadspersonalen inte får upp beställningen i sin "Att göra-lista" eller Registrera HSL-åtgärder om beställningen inte är verkställd.

| < Hem                                                                                                    |                                                                                                    | Marie Eidstrand<br>SAF.UtförareChefVåbo, Testenheten 1 | ≡м  |
|----------------------------------------------------------------------------------------------------|----------------------------------------------------------------------------------------------------|--------------------------------------------------------|-----|
| Beställningar                                                                                                    | 6 5                                                                                                    |                                                        |     |
| Personnummer eller namn                                                                                                    | V Bekräfta 🖨 Skriv ut                                                                                                    |                                                        | - E |
| Sök på kundnummer                                                                                                    | Brukare<br>Mary Testare, 360311-TF88 (6000014)                                                                                                  |                                                        |     |
| Image: Second state     Image: Second state       Image: Second state     Image: Second state       Imag | Adress<br>Rudsjöterassen 2<br>13640 Handen<br>Telefon 1<br>086067000                                                                            |                                                        | 4   |
| SoL - Hemtjänstinsatser<br>Test-Hemtjänst Testtest, 121212-TF12 (6000001)<br>2022-05-01 - 2022-09-30<br>Ej bekräftad                                                                                                    | Period     2       2023-01-01 - tillsvidare     2       Uppdragstext       Denna ruta finns med i uppdraget men syns inte i patientens journal. |                                                        |     |
|                                                                                                    | Atgärder                                                                                                    |                                                        |     |
|                                                                                                    | ① QE021 Stöd för bibehållande av vikt 3                                                                                                    | ^                                                      | _   |

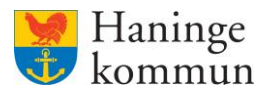

Klicka på Bekräfta.

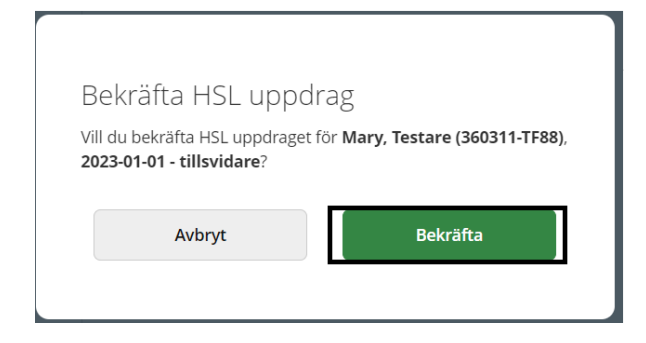

När du har bekräftat uppdraget får det status Bekräftad. Nu kan omvårdnadspersonalen återrapportera på uppdraget i Att göra-listan eller Registrera HSL-åtgärder.

Du kan nu klicka dig in i kundens journal genom att klicka på det blå namnet/personnumret.

| Hem / Beställningar                                                                                                    |                                                                                                    |        |
|----------------------------------------------------------------------------------------------------|----------------------------------------------------------------------------------------------------|--------|
| < Hem                                                                                                    | Marie Eldstrand<br>SAF.UtforareChefVäbo, Testenheten 1                                                                     | ≡ Meny |
| Seställningen för brukaren Mary Testare är nu bekräftad                                                                                   |                                                                                                    | ×      |
| Beställningar                                                                                                    |                                                                                                    | _      |
| Personnummer eller namn                                                                                                    | 🖨 Skriv ut                                                                                                    |        |
| Sök på kundnummer Alla Ej bekräftade Bekräftade                                                                                           | Brukare<br>Mary Testare, 360311-TF88 (6000014)                                                                             |        |
| HSL Mary Testare, 360311-TF88 (6000014) 2023-01-01 - tillsvidare Bekräftad                                                                | Agress<br>Rudsjöterassen 2<br>13640 Handen<br>Telefon 1<br>086067000                                                       |        |
| SoL - Hemtjänstinsatser           Test-Hemtjänst Testtest, 121212-TF12 (6000001)           2022-05-01 - 2022-09-30           Ej bekräftad | Period<br>2023-01-01 - tillsvidare<br>Uppdragstext<br>Denna ruta finns med i uppdraget men syns inte i patientens journal. |        |
|                                                                                                    | Åtgärder                                                                                                    |        |

### Bifogad fil i HSL-uppdrag

Du kan se om det finns en bifogad fil i HSL-uppdraget såväl innan du bekräftar uppdraget som efter att du bekräftat uppdraget. För att öppna filen klicka på det blå namnet under "Infogade dokument".

| ( Hem                                                      |                                                    |                                                      | Marie Eidstrand                     | Meny |
|------------------------------------------------------------|----------------------------------------------------|------------------------------------------------------|-------------------------------------|------|
| - 1611                                                     |                                                    |                                                      | SAF.UtforareChefVåbo, Testenheten 1 |      |
| <ul> <li>ک</li> </ul>                                      | Beställningar<br>Alla Ej bekraftade                | 🙃 Skriv ut                                           |                                     | *    |
| IVIATY IESLATIVIETA<br>360311-TF87 (6000008)<br>FUNKTIONER | Bekräftade    Bekräftade   2023-02-01 - 2023-02-15 | Adress<br>Rudsjöterassen 2<br>13640 Handen<br>Period |                                     |      |
| Personuppgifter<br>Beställningar                           | Bekräftad                                          | 2023-02-01 - 2023-02-15                              |                                     |      |
| Samtycke<br>Insatser                                       | © HSL<br>2023-01-06 - tillsvidare<br>Bekräftad     | Atgärder                                             |                                     |      |

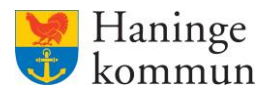

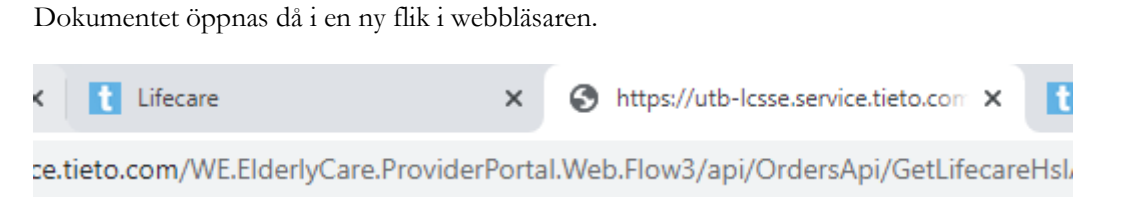

För att gå tillbaka till Lifecare klicka på fliken för Lifecare.

# HSL-uppdrag i kundens akt

### Hitta HSL uppdraget under Beställningar

Du kan se HSL-uppdraget i kundens akt under fliken Beställningar.

| Hem / Brukare:Beställningar                                  |                                                                                                   |                                                                                                    |          |
|--------------------------------------------------------------|---------------------------------------------------------------------------------------------------|----------------------------------------------------------------------------------------------------|----------|
| < Hem                                                        |                                                                                                   | Marie Eidstrand<br>SAFJUtforareChefVäbo, Testenheten 1                                                                    | \Xi Meny |
| Mary Testare<br>360311-TF88 (6000014)                        | Beställningar<br>Alla Ej bekräftade<br>Bekräftade<br>WHSL<br>2023-01-01 - 2023-10-19<br>Bekräftad | Skriv ut<br>Adress<br>Rudsjöterassen 2<br>13640 Handen<br>Telefon 1<br>086067000                                          | *        |
| Beställningar<br>Samtycke<br>Insatser                        | HSL     2023-01-01 - tillsvidare     Bekräftad                                                    | Period<br>2023-01-01 - 2023-10-19<br>Uppdragstext<br>Denna ruta finns med i uppdraget men syns inte i patientens journal. |          |
| Genomförandeplan<br>Journalanteckningar<br>Infogade dokument | LSS - Boende<br>2022-07-01 - 2023-12-31<br>Bekräftad                                              | Atgärder           ① QE015 Övervakning av blodsockernivå         ^                                                        |          |
| Verkställigheter<br>Vårdhanäran                              |                                                                                                   | Hur: Blodsockertest                                                                                                    |          |

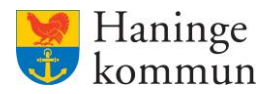

### Hitta HSL-insatserna under Insatser

Du kan under fliken Insatser se vilka HSL-insatser som är aktuella för kunden.

|   | lem / Brukare:Insatser                              |                                                                                    |                                                                                |            |                                                        |       |
|---|-----------------------------------------------------|------------------------------------------------------------------------------------|--------------------------------------------------------------------------------|------------|--------------------------------------------------------|-------|
| < | Hem                                                 |                                                                                    |                                                                                | $\searrow$ | Marie Eidstrand<br>SAF.UtförareChefVåbo, Testenheten 1 | E Men |
|   | e i                                                 | Insatser + Lägg till 🖻 Hantera pu                                                  | perioder                                                                       |            |                                                        |       |
|   | Mary Testare<br>360311-TF88 (6000014)<br>FUNKTIONER | - LSS Bostad med särskild service<br>för vuxna - Hemliv<br>2022-07-01 - 2023-12-31 | Avsett funktionstillstånd = Mål<br>Saknas<br>Period<br>2022-07-01 - 2023-12-31 |            |                                                        |       |
|   | Personuppgifter<br>Beställningar<br>Samtycke        | Näringsvärdesberäkning,<br>förenklad - AV090<br>2023-01-01 - 2023-07-30            | INSATSTEXT DETALJER                                                            |            |                                                        |       |
|   | Insatser<br>Genomförandeplan<br>Journalanteckningar | Stöd för bibehållande av vikt -<br>QE021<br>2023-01-01 - 2023-10-20                |                                                                                |            |                                                        |       |
|   | Infogade dokument<br>Verkställigheter               | Övervakning av blodsockernivå -<br>QE015<br>2023-01-01 - 2023-07-21                |                                                                                |            |                                                        |       |

## Vad händer när ett HSL-uppdrag avslutas?

När ett HSL-uppdrag avslutas kommer en notifiering på hemskärmen. **Observera att notifieringarna är** gemensamma över hela verksamheten, så den röda bollen försvinner när första personen läser notifieringen.

Ta därför för vana att klicka på Ej lästa notifieringar – boxen dagligen för att se vad som hänt i verksamheten.

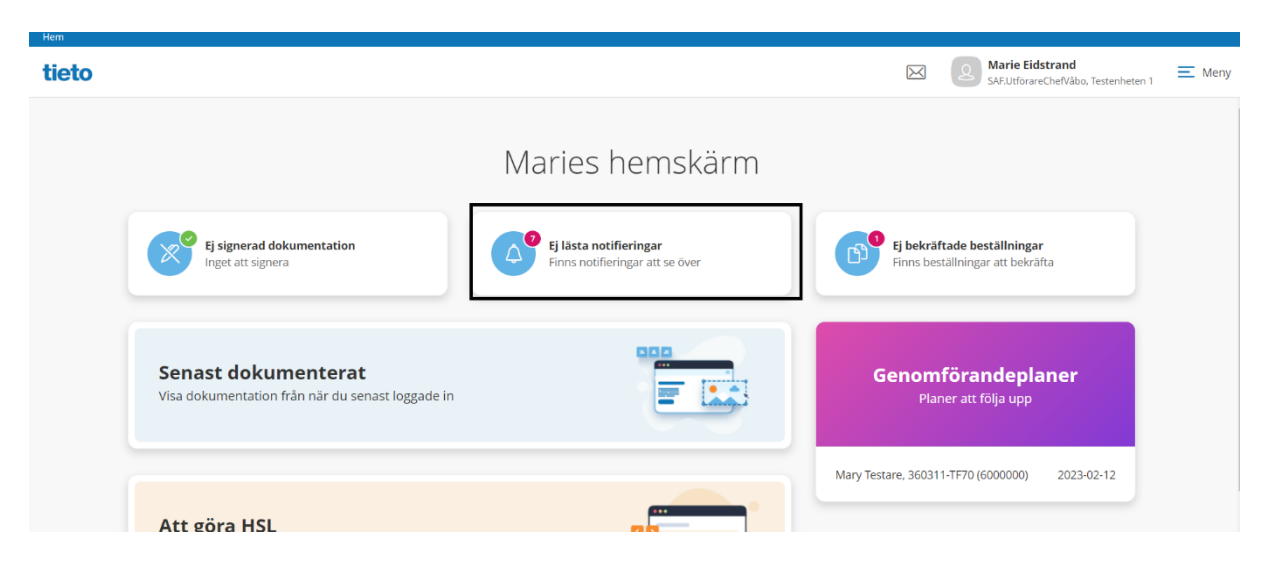

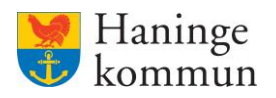

Information om att HSL-uppdrag avslutas skickas i notifieringar. I notifieringar kan du även se om vårdbegäran har ändrats, samt om ställningstagande för vårdbegäran kommit till verksamheten i Lifecare Utförare.

| Hem / Notifieringar |           |            |                                                                          |           |       |                                                 |                |
|---------------------|-----------|------------|--------------------------------------------------------------------------|-----------|-------|-------------------------------------------------|----------------|
| < н                 | łem       |            |                                                                          | $\bowtie$ | A Mar | <b>ie Eidstrand</b><br>JtförareChefVåbo, Tester | nheten 1 E Men |
|                     | Notifieri | ngar       |                                                                          |           |       |                                                 |                |
|                     | Status    | Datum      | Ämne                                                                     |           |       | Åtgärder                                        |                |
|                     | Ej läst   | 2023-03-09 | HSL uppdrag för Mary TestarMera har avslutats med datum 2023-03-09       |           |       |                                                 |                |
|                     | Ej läst   | 2023-03-08 | Vårdbegäran gällande Mary Testare är ändrad med datum 2023-03-08         |           |       |                                                 |                |
|                     | Ej läst   | 2023-03-08 | Vårdbegäran gällande Mary Testare är ändrad med datum 2023-03-08         |           |       |                                                 |                |
|                     | Ej läst   | 2023-03-08 | Vårdbegäran gällande Mary Testare är ändrad med datum 2023-03-08         |           |       |                                                 |                |
|                     | Läst      | 2023-02-21 | Ställningstagande gällande Vårdbegäran Mary Testare med datum 2023-02-21 |           |       | <sup>1</sup>                                    |                |
|                     | Ej läst   | 2023-02-21 | Vårdbegäran gällande Mary Testare är ändrad med datum 2023-02-21         |           |       |                                                 |                |
|                     | Läst      | 2023-02-15 | ItsL uppdrag för Mary TestarMera har avslutats med datum 2023-02-15      |           |       | Û                                               |                |
|                     | Läst      | 2023-02-15 | ISL uppdrag för Mary TestarMera har avslutats med datum 2023-02-15       |           |       | Û                                               |                |
|                     | Eillict   | 2022 01 20 | Vårdhodäran dällando Manu Tortaro är ändrad mod datum 2022 04 20         |           |       |                                                 |                |

Dagen efter att uppdraget tagit slut kommer insatserna falla bort (döljas) från brukarjournalens **Registrera HSL-åtgärder** och verksamheten block på hemskärmen **Att göra HSL**. Du kan se äldre insatser genom att Inkludera avslutade insatser under Insatsfliken.

| Hem / Beställningar / Brukare:Insatser                                                       |                                                                                                    |                                                               |
|----------------------------------------------------------------------------------------------|----------------------------------------------------------------------------------------------------|---------------------------------------------------------------|
| < Beställningar                                                                              |                                                                                                    | Marie Eidstrand<br>SAF.UtforareChelVäbo, Testenheten 1 = Meny |
| Mary TestarMera<br>360311-TF87 (6000008)                                                     | Insatser + Lägg till P Hantera per<br>Inkludera avslutade insatser<br>- Särskild boendeform for äldre enligt<br>sot Samhällsgemenskap<br>2022-07-01 - tillsvidare | oder                                                          |
| Personuppgifter<br>Beställningar<br>Samtycke                                                 | <ul> <li>Särskild boendeform for äldre enligt<br/>Sol Samhällsgemenskap, socialt och<br/>medborgerligt liv<br/>2022-07-01 - tillsvidare</li> </ul>                | INSATSTEXT DETALJER<br>Insatstexter + Lägg till               |
| Insatser<br>Genomförandeplan<br>Journalanteckningar<br>Infogade dokument<br>Verkställigheter | Övervakning av blodsockernivå -<br>QE015<br>2023-01-06 - 2023-03-09                                                                                               |                                                               |

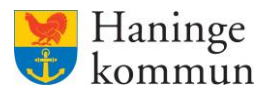

Marie Eidstrand  $\bowtie$ < Beställningar E Meny reChefVåbo, Testenheten 1 Insatser + Lägg till 🗐 Hantera perioder Inkludera avslutade insatser 🖉 Ändra Mary TestarMera Avsett funktionstillstånd = Mål Saknas 360311-TF87 (6000008) Särskild boendeform for äldre enligt SoL - Samhällsgemenskap 2022-07-01 - tillsvidare Period FUNKTIONER 2022-07-01 - tillsvidare Personuppgifter - Särskild boendeform for äldre enligt SoL - Samhällsgemenskap, INSATSTEXT DETALJER Beställningar socialt och medborgerligt liv 2022-07-01 - tillsvidare Insatstexter + Lägg till Samtycke Insatser Bedömning av andningsfunktioner - PD007 2022-12-07 - 2022-12-07 Genomförandeplan Journalanteckningar Avslutad Infogade dokument Verkställigheter A padimalar a

Du ser då att insatsen är avslutad samt avslutsdatum.

#### Viktigt om Ej lästa Notifieringar på hemskärmen

Vad som är viktigt att veta är att funktionen inte är baserad på dig som användare.

Listan notifieringar avser notifieringar som är aktuella på verksamhet.

Den röda bollen faller bort när *någon* i verksamheten trycker på boxen eller går in i notifieringar via menyn och trycker på raden för notifieringen.

Ta därför för vana att dagligen logga in och se om någonting hänt som du behöver se.

| <b>tieto</b> |                                                                         |                                                           | Marie Eidstrand<br>SAFJUtforareChefVäbo, Testenheten 1          |
|--------------|-------------------------------------------------------------------------|-----------------------------------------------------------|-----------------------------------------------------------------|
|              |                                                                         | Maries hemskärm                                           |                                                                 |
|              | Ej signerad dokumentation<br>Inget att signera                          | Ej lästa notifieringar<br>Finns notifieringar att se över | Ej bekräftade beställningar<br>Finns beställningar att bekräfta |
|              | Senast dokumenterat<br>Visa dokumentation från när du senast loggade in |                                                           | <b>Genomförandeplaner</b><br>Planer att följa upp               |
|              | Att göra HSI                                                            |                                                           | Mary Testare, 360311-TF70 (6000000) 2023-02-12                  |